| Stamp           | Печать магазина  |
|-----------------|------------------|
|                 |                  |
| Date of sale    | Дата продажи     |
|                 |                  |
| Model           | Номер модели     |
| 5               |                  |
| Warranty period | Гарантийный срок |
|                 |                  |

Цифровая фоторамка Цифрова фоторамка

#### ИНСТРУКЦИЯ ПО ЭКСПЛУАТАЦИИ ІНСТРУКЦІЯ З ЕКСПЛУАТАЦІЇ

Модель AF-121

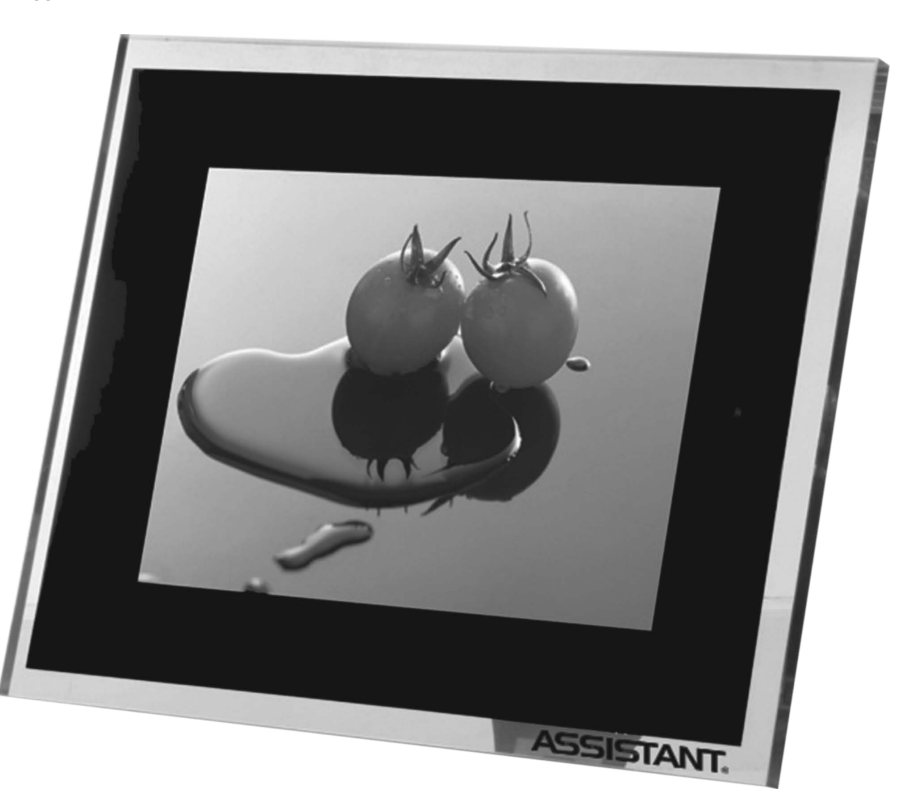

#### СОДЕРЖАНИЕ

| Гехнические характеристики        | 2  |
|-----------------------------------|----|
| Общие характеристики              | 2  |
| Вид спереди                       | 3  |
| Вид сбоку                         | 4  |
| Вид сзади                         | 4  |
| Основные операции                 | 5  |
| Тульт дистанционного управления 1 | 1  |
| Тодключение к телевизору          | 3  |
| Комплектация                      | 14 |

#### ТЕХНИЧЕСКИЕ ХАРАКТЕРИСТИКИ

- ТЕТ LCD Дисплей: 12 дюймов (жидкокристаллический дисплей на тонкопленочных транзисторах)
- Поддержка форматов файлов: формат аудио (МРЗ), формат изображений (JPG), формат видео (МРЕС 1/2/4)
- Интерфейс USB для подключения к компьютеру
- Поддержка сменных карт памяти HOST USB/SD/MMC/MS/XD/CF. Система сначала определяет устройство USB. В случае если и устройство USB и карта одновременно находятся в системе, то первоочередно читается устройство USB
- Поддержка систем цветности: NTSC/PAL
- Порт вывода: One AV (Порт вывода Аудио/Видео) Аудио/Видеовыход.
- Управление с помощью пульта ДУ
- Данные в памяти могут быть скопированы на сменные карты, а данные сменных карт могут быть скопированы в память рамки
- ОТС: Передача файлов на многие устройства без отключения системы
- Встроенная внутренняя память NAND Flash
- Дополнительные функции: Автоматическое слайдшоу
- Питание DC 9 B/100-240 B
- Потребление энергии 9Ватт
- Допустимая рабочая температура -5° 40° С
- Допустимая влажность 20%-80% относительной влажности
- Допустимая температура хранения -15° 50°
- Встроенные динамики 1Ватт х 2 канала

#### Общие характеристики

 Воспроизведение изображений, аудио- или видеофайлов записанных на устройства накопления информации с помощью двойного высокоскоростного USB порта 2.0 или различных портов, считывающих карты памяти или внутренней памяти.

# **ASSISTANT**®

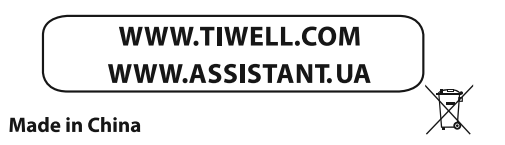

Ρ

#### Комплектація

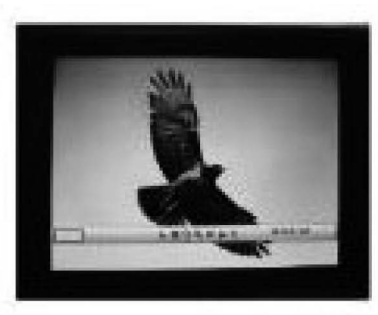

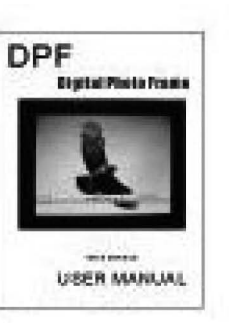

Цифрова фото рамка

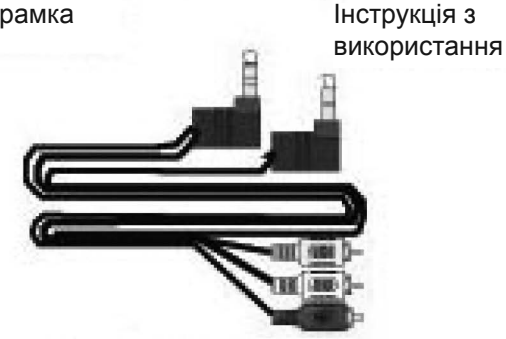

Телевізійний кабель

Блок живлення

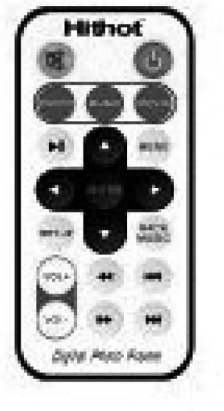

#### Пульт ДК

#### ....ВАШИ ПОМОЩНИКИ

- Поддержка устройств накопления информации, включая USB диск, карту памяти, MP3 плеер, жесткий диск и тд.
- Двойной высокоскоростной USB порт настраивается как OTG, XOCT (HOST) Устройство (Device)
- Поддержка файлов изображений (JPEG формата) до 8000х8000 пикселей
- Совместима с большинством изображений JPEG, хранящихся на цифровых камерах, включая файлы Motion JPEG(MJPEG)
- Автоматическое слайдшоу с различными эффектами смены слайдов и регулировкой скорости смены изображения.
- Выделенный JPEG декодер для сверхбыстрого воспроизведения файлов JPEG
- Возможность прослушивания фоновой музыки в режиме просмотра слайдшоу.
- Воспроизведение МРЗ музыки с помощью встроенных динамиков.
- Воспроизведение MPEG1/2/4 видеофайлов (включая DVIX) хранящихся на поддерживаемых картах памяти или на внешних USB устройствах
- Поддержка сменных карт памяти SD, SM, MS, CF, MMC, и xD
- Удобное экранное меню
- Встроенные будильник и календарь

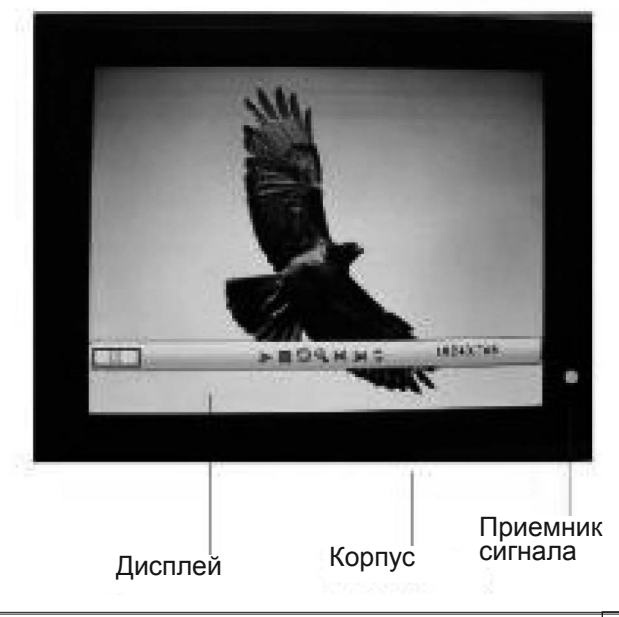

#### Вид спереди

#### Вид сбоку

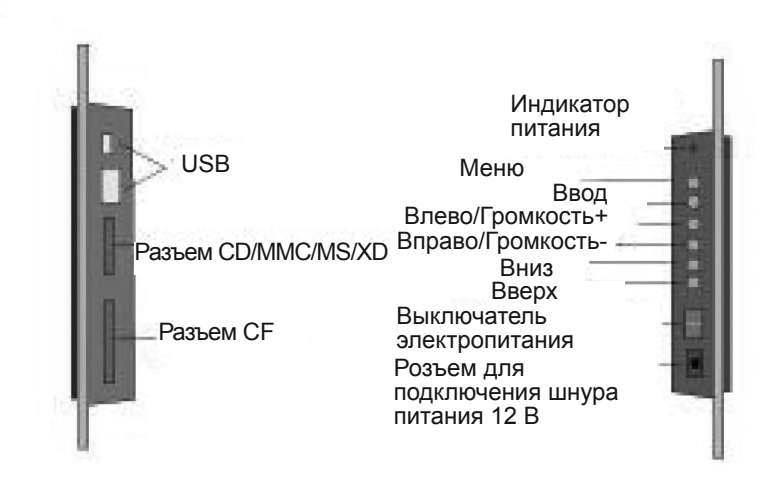

#### Вид сзади

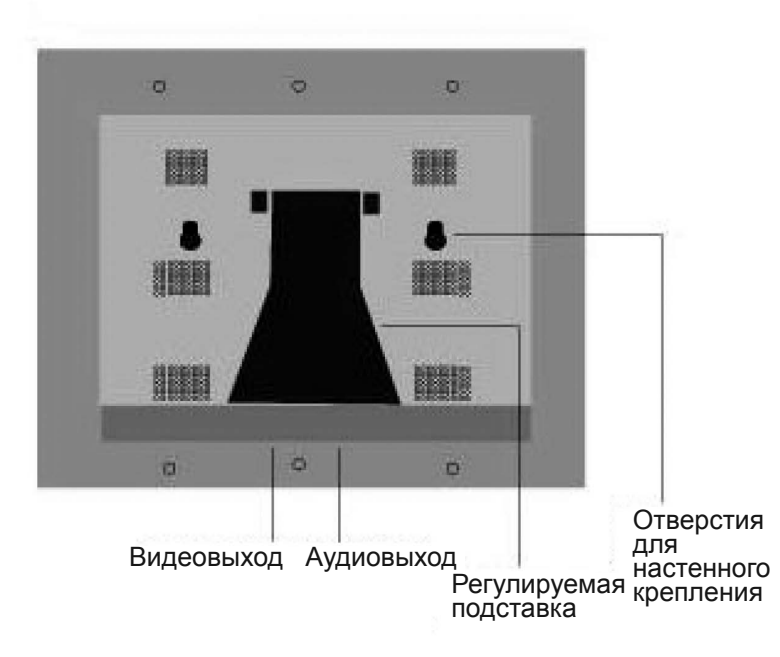

#### ...ВАШІ ПОМІЧНИКИ

Підключення до телевізору

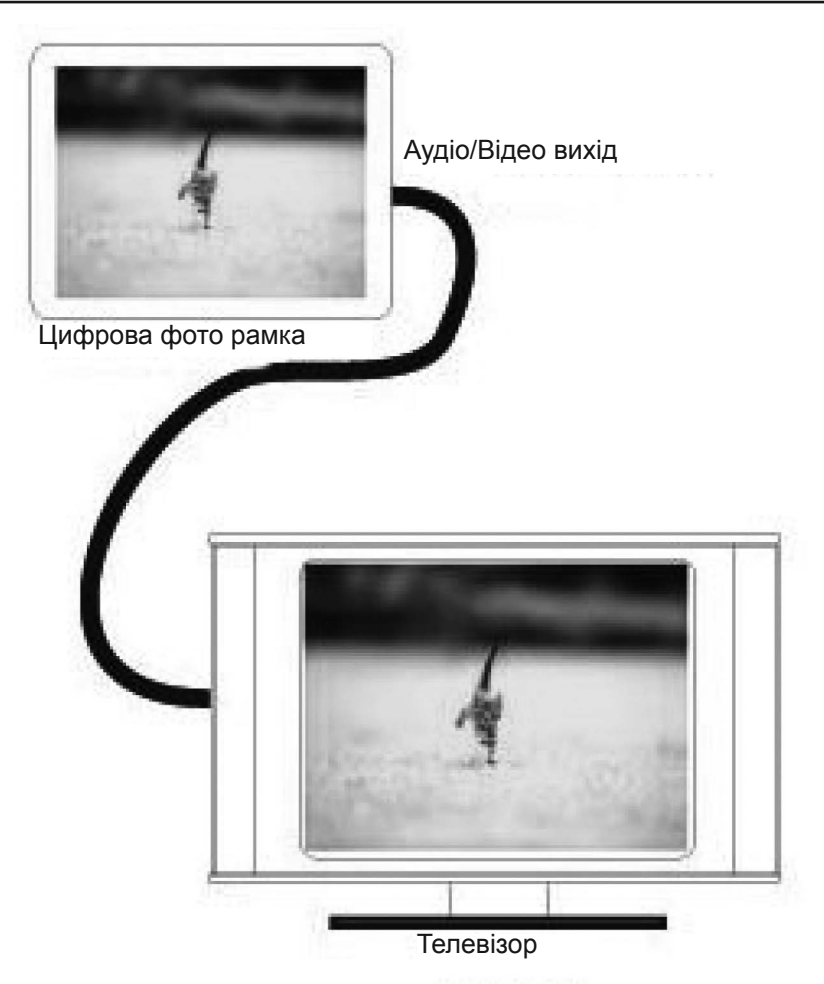

При підключенні до телевізора ваші цифрові зображення виведуться на екран телевізора.

режимі збільшеного зображення с) Здійснює переміщення до наступного місяця в режимі календаря [◀] Ліва навігаційна кнопка а) Пересуває курсор меню вліво b) Здійснює функцію переміщення вліво в режимі збільшеного зображення c) Здійснює повернення в попереднє меню [▶] Права навігаційна кнопка а) Пересуває курсор меню вправо b)Здійснює функцію переміщення вправо в режимі збільшеного зображення с) У режимі настройок використовується для введення обраного пункту або для підтвердження збереження настройок

b) Здійснює функцію переміщення вниз в

а) Використовується для входу в меню/ директорію або для вибору файлу/пункту
b) Використовується для підтвердження/ збереження настройок в меню настройок
с) Виводить інформаційну панель на екран в режимі відтворення

[OSD] Кнопка повернення

а) Використовується для повернення у попереднє меню

b) Викликає меню редагування файлів (Cancel/Paste/Del)

з) Змінює мову меню

SETUR

#### [MENU] Кнопка виклику меню

Здійснює виклик меню.

Digital Photo Frame

Hithot

MENLE

SACK ...

[м] Перехід до попередньої звукової доріжки/відеокліпу/зображенню
 [м] Перехід до наступної звукової доріжки/відеокліпу/зображенню
 [VOL+] Збільшує гучність звуку
 [VOL-] Зменшує гучність звуку
 [PHOTO] Перегляд зображеннь
 [MUSIC] Відтворює аудіофайли
 [MOVIE] Відтворює відеофайли

[SET UP] Викликає меню настройок

[BACK MUSIC] Відтворює зображення з фоновою музикою

[ ] Відключення звуку

- [ЭНІ] Відтворення/Пауза
- [ ] Швидке перемотування назад

[>>] Швидке перемотування вперед

У

#### ...ВАШИ ПОМОЩНИКИ

#### Основные операции

Включите фоторамку. На экране появится следующее изображение:

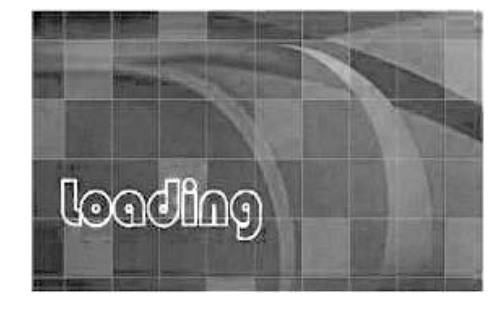

#### 1. Меню выбора функции

Для выбора в меню воспроизведения изображений, музыки, видеофрагментов, комбинированных файлов или текста используйте клавиши [▲] [▼] [◀] [▶], затем на выбранном значке в меню нажмите [ENTER] чтобы войти в меню выбора карты. В меню так же можно выбрать функцию редактирования файлов, настройки системы или функцию отображения календаря на экране.

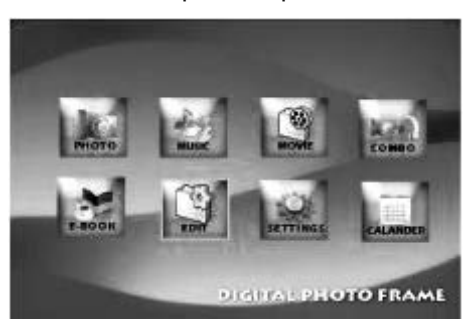

#### 2. Меню выбора карты

В меню выбора функции, вы можете нажать кнопки [4] [▶] чтобы выбрать светящийся значок, который показывает, вставлена ли карта. Нажмите кнопку [ENTER] для отображения списка файлов на карте памяти. Чтобы вернуться в функцию выбора меню нажмите [OSD] [MENU].

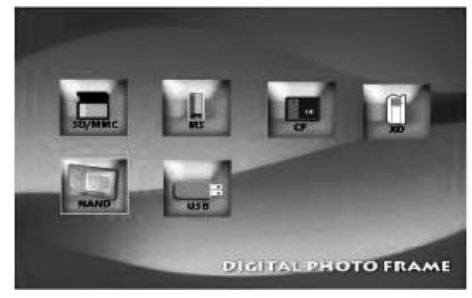

#### 3.Меню списка файлов.

#### Порядок действий:

a) Нажмите [▲] [▼], чтобы выбрать метку тома, затем нажмите [ENTER], чтобы войти в список файлов.

b) Кнопками [▲] [▼],выберите файл/папку, затем нажмите [▶], чтобы войти в папку или нажмите [ENTER], чтобы воспроизвести файл.

- с) Нажмите кнопку [◄], для возврата в предыдущее меню.
- d) Нажмите **[OSD]**, для возврата в меню выбора карты.

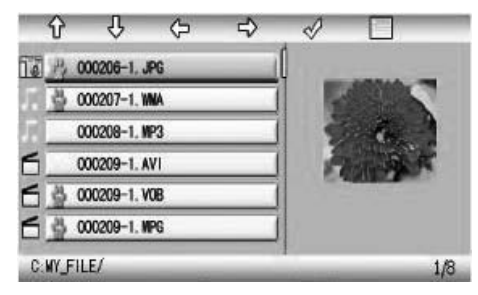

#### Панель управления файлами

#### Порядок действий:

a) Выберите файл для копирования, нажмите [▶] на исходном файле. Напротив имени файла появится светящийся значок, показывая, что файл выбран.

b) Нажмите [◀][►], чтобы расположить и ввести копию файла в необходимую директорию.

с) Нажмите кнопку **[OSD]**, после чего на экране отобразится меню Cancel/Paste/Del.(Отмена/Вставить/Удалить)

d) Выберите Paste и нажмите **[ENTER]** чтобы вставить скопированный файл. Чтобы вернуться к списку файлов нажмите **[ENTER]** (ok).

#### ....ВАШІ ПОМІЧНИКИ \_

#### 7. Меню настройок

Для повернення в меню вибору функцій натисніть кнопку [OSD][MENU]

| Screen save off |  |
|-----------------|--|
|                 |  |
| C               |  |
|                 |  |

Значки настройок приведені нижче:

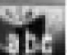

Настройка мови меню, включає два пункти: Китайська спрощена мова і Англійська мова

Настройка зображення. Включає два пункти: настройка швидкості зміни слайдів в режимі автоматичного слайд шоу і режим відтворення зображень.

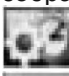

Настройка годинника

Настройка будильника

Нижче приведений спосіб управління за допомогою кнопок:

Кнопки [▲][▼], дозволяють переміститися від одного пункту до іншого і вибрати параметри

Кнопки[▶] або [ENTER] використовуються для введення вибраного пункту або для підтвердження (збереження) настройок

Кнопки[◀] або [OSD] повертають до попереднього пункту/зображення або до наступного зображення

Пульт ДК

У

- [▲] Верхня навігаційна кнопка
- а) Пересуває курсор меню вгору
- b) Відкриває меню регулювання яскравості в режимі виду екрану
- с) Включає контрольну панель зображень і контрольну панель музики
- (після натиснення кнопки [ENTER] відкриває контрольну панель)
- d) Здійснює функцію переміщення вгору в режимі збільшеного зображення
- е) Здійснює переміщення до попереднього місяця в режимі календаря
- [▼] Нижня навігаційна кнопка
- а) Пересуває курсор меню вниз

Р

#### Відображення ID3 тегів

Режим відтворення (Стандартний, Повтор програвання звукової доріжки, Повтор програвання директорії)

#### 5. Календар

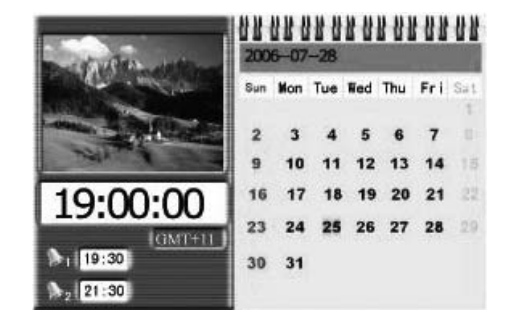

#### Порядок дій

Щоб перейти до меню вибору функції натисніть кнопку **[OSD]** Кнопками **[▲][▼]** рухайтеся до попереднього або наступного місяця. **Інформація, що відображається на екрані в режимі календаря** 

- Календар на місяць
- Зображення
- Годинник
- Будильник

#### 6. Екран Будильника

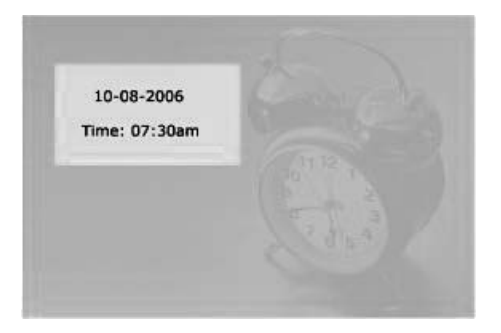

Після виключення будильника, на екрані відображається поточна дата і час. Для того, щоб повернутися в попередній режим, натисніть будь-яку клавішу.

#### ...ВАШИ ПОМОЩНИКИ

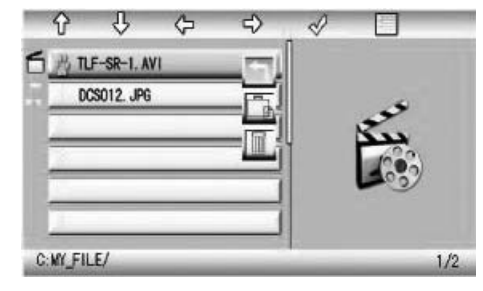

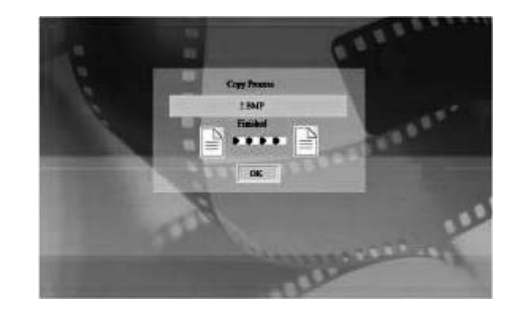

#### 4. Панели воспроизведения

#### Порядок действий:

Во время воспроизведения, нажмите **[ENTER]** после чего на экране появится информационная панель. Затем, кнопками **[◄][►]** выберите необходимый функциональный элемент и нажмите **[ENTER]** для выполнения соответствующей функции.

Нажмите [OSD] для возврата к списку файлов.

4.1 Панель инструментов воспроизведения видео

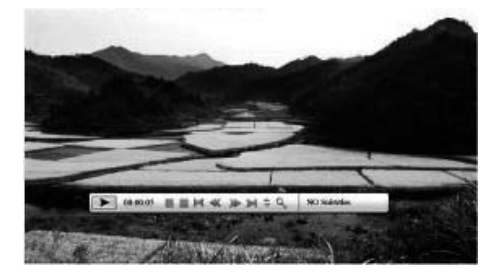

Расположение кнопок на панели и функции Индикатор текущего состояния Индикатор времени воспроизведения Воспроизведение/Пауза

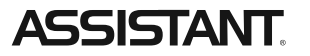

#### Стоп

- Предыдущий видеоклип Быстрая перемотка назад Быстрая перемотка вперед Следующий видеоклип Отображение информации о файле Увеличение изображения Включение субтитров
- 4.2 Панель инструментов воспроизведения изображений

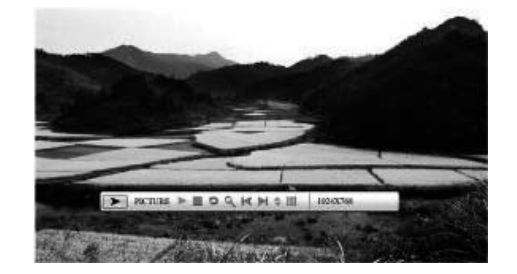

Расположение кнопок на панели и функции Индикатор текущего состояния Воспроизведение/пауза Стоп Поворот изображения Увеличение изображения Предыдущее изображение Следующее изображение Отображение информации о файле Просмотр эскизов изображений Размер изображения

4.3 Панель инструментов воспроизведения музыки

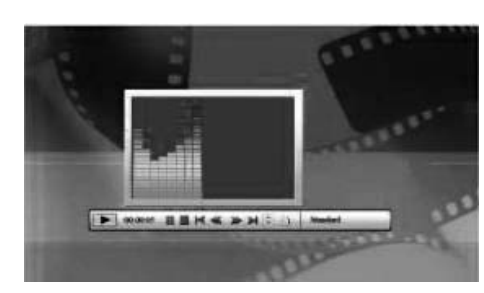

#### ...ВАШІ ПОМІЧНИКИ \_\_

4.2 Панель інструментів відтворення зображень

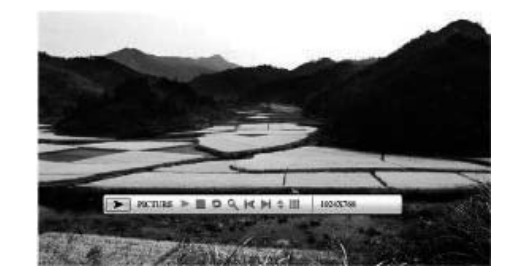

Розташування кнопок на панелі і функції Індикатор поточного стану Відтворення/пауза Стоп Поворот зображення Збільшення зображення Попереднє зображення Наступне зображення Відображення інформації про файл Перегляд ескізів зображень Розмір зображення **4.3 Панель інструментів програвання музики** 

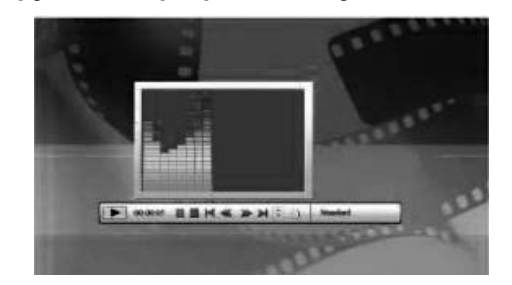

Розташування кнопок на панелі і функції Індикатор поточного стану Відтворення/Пауза Стоп Попередня звукова доріжка Швидке перемотування назад Швидке перемотування вперед Наступна звукова доріжка Відображення інформації про файл

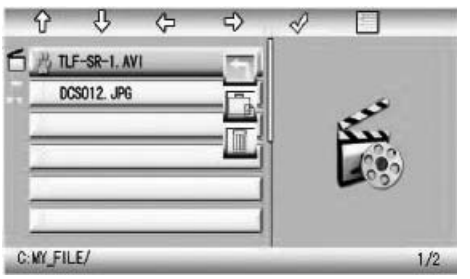

#### 4. Панелі відтворення (програвання)

#### Порядок дій:

Під час програвання, натисніть **[ENTER]** після чого на екрані з'явиться інформаційна панель. Потім, кнопками **[◄][►]** виберіть необхідний функціональний елемент і натисніть **[ENTER]** для виконання відповідної функції. Натисніть **[OSD]** для повернення до списку файлів.

#### 4.1 Панель інструментів програвання відео

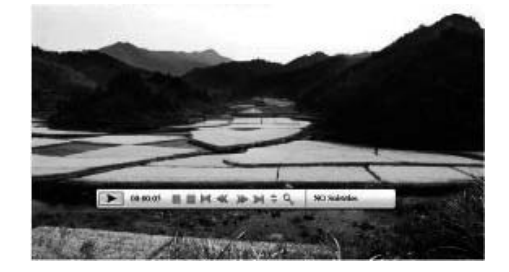

Розташування кнопок на панелі і функції

Індикатор поточного стану Індикатор часу програвання Відтворення/Пауза

у Стоп

Попередній відеокліп Швидке перемотування назад Швидке перемотування вперед Наступний відео кліп Відображення інформації про файл Збільшення зображення Включення субтитрів

### ...ВАШИ ПОМОЩНИКИ \_\_\_\_

Расположение кнопок на панели и функции Индикатор текущего состояния Воспроизведение/Пауза Стоп Предыдущая звуковая дорожка Быстрая перемотка назад Быстрая перемотка вперед Следующая звуковая дорожка Отображение информации о файле Отображение ID3 тэгов Режим воспроизведения (Стандартный, Повтор воспроизведения звуковой дорожки, Повтор воспроизведения директории)

#### 5. Календарь

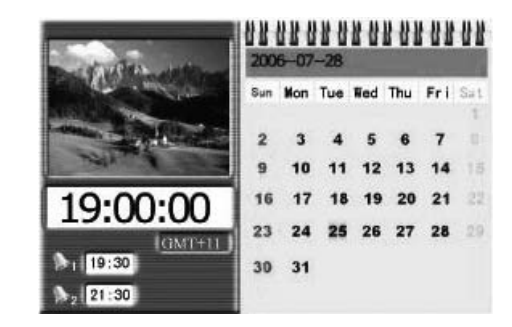

#### Порядок действий

Чтобы перейти к меню выбора функции нажмите кнопку **[OSD].** Кнопками **[▲] [▼]** двигайтесь к предыдущему или следующему месяцу. Информация, отображаемая на экране в режиме календаря

- Календарь на месяц
- Изображение
- Часы
- Будильник

#### 6. Экран Будильника

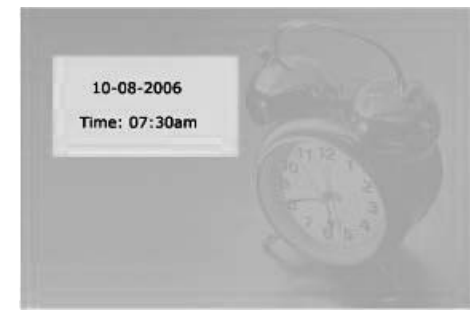

После выключения будильника, на экране отображается текущая дата и время. Для того чтобы вернуться в предыдущий режим, нажмите любую клавишу.

#### 7. Меню настроек

Для возврата в меню выбора функций нажмите кнопку [OSD][MENU]

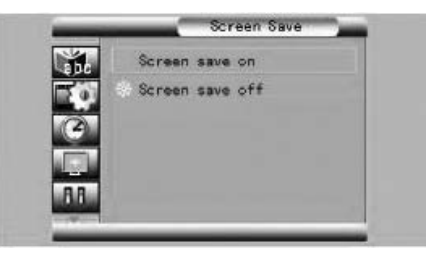

Значки настроек приведены ниже:

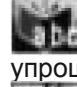

Настройка языка меню, включает в себя два пункта: Китайский упрощенный язык и Английский язык

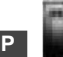

📕 Настройка изображения. Включает в себя два пункта: настройка скорости смены слайдов в режиме автоматического слайд шоу и режим воспроизведения изображений.

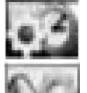

Настройка часов

#### Настройка будильника

Ниже приведен способ управления с помощью кнопок:

Кнопки []], позволяют переместиться от одного пункта к другому и выбрать параметры

#### ...ВАШІ ПОМІЧНИКИ

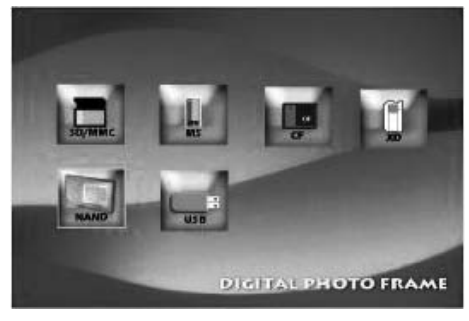

3.Меню списку файлів.

#### Порядок дій:

a) Натисніть [▲] [▼], щоб вибрати мітку тому, потім натисніть [ENTER], щоб увійти до списку файлів.

b) Кнопками [▲] [▼], оберіть файл/теку, потім натисніть [▶], щоб увійти до теки або натисніть [ENTER], щоб відтворити файл.

с) Натисніть кнопку [], для повернення в попереднє меню.

d) Натисніть [OSD], для повернення в меню вибору карти.

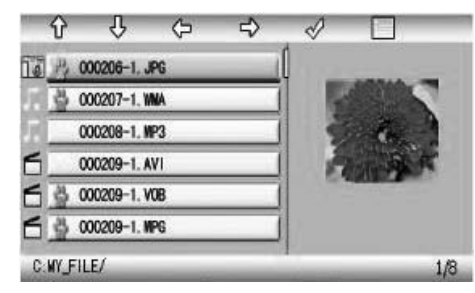

#### Панель управління файлами

#### Порядок дій:

а) Оберіть файл для копіювання, натисніть [>] на обраному файлі. Напроти імені файлу з'явиться сяючий значок, показуючи, що файл було обрано.

b) Натисніть [<][>], щоб розташувати і ввести копію файлу в необхідну директорію.

с) Натисніть кнопку OSD, після чого на екрані відобразиться меню Cancel/Paste/Del (Відминити/Вставити/Видалити).

d) Оберіть Paste і натисніть [ENTER] щоб вставити скопійований файл. Щоб повернутися до списку файлів натисніть [ENTER] (ok).

#### Основні операції

Ввімкніть фоторамку. На екрані з'явиться наступне зображення:

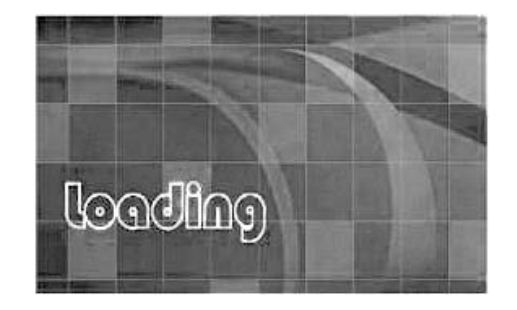

#### 1. Меню вибору функції

Для вибору в меню відтворення зображень, музики, відеофрагментів, комбінованих файлів або тексту використовуйте клавіші [▲] [▼] [◀] [▶], потім на вибраному значку в меню натисніть [ENTER] щоб увійти до меню вибору карти. У меню так само можна вибрати функцію редагування файлів, настройки системи або функцію відображення календаря на екрані.

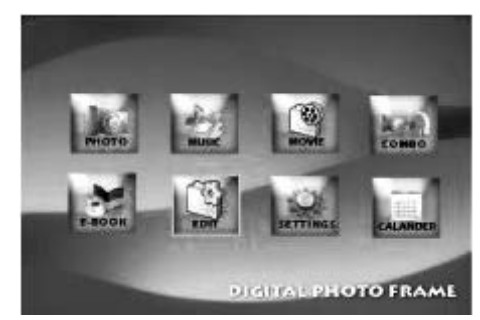

#### 2. Меню вибору карти

В меню вибору функції, ви можете натиснути кнопки [◄] [▶] щоб вибрати значок, що світиться, який показує, чи вставлена карта. Натисніть кнопку [ENTER] для відображення списку файлів на карті пам'яті. Щоб повернутися у функцію вибору меню натисніть [OSD][MENU].

#### ...ВАШИ ПОМОЩНИКИ

Кнопки [▶] или [ENTER] используются для ввода выбранного пункта или для подтверждения (сохранения) настроек

Кнопки [◀] или [OSD] возвращают к предыдущему пункту/изображению или к следующему изображению

## 

#### Пульт ДУ

#### [▲] Верхняя навигационная кнопка

а) Передвигает курсор меню вверх

b) Открывает меню регулировки яркости в режиме вида экрана

с) Включает контрольную панель изображений и контрольную панель музыки (после нажатия кнопки [ENTER] открывает контрольную панель)

d) Осуществляет функцию перемещения
 вверх в режиме увеличенного
 изображения

е) Осуществляет перемещение к предыдущему месяцу в режиме календаря

[▼] Нижняя навигационная кнопка

а) Передвигает курсор меню вниз

b) Осуществляет функцию перемещения вниз в режиме увеличенного изображения

с) Осуществляет перемещение к следующему месяцу в режиме календаря

#### [◄] Левая навигационная кнопка

а) Передвигает курсор меню влево

b) Осуществляет функцию перемещения влево в режиме увеличенного изображения

с) Осуществляет возврат в предыдущее меню

#### [▶] Правая навигационная кнопка

а) Передвигает курсор меню вправо

b) Осуществляет функцию перемещения вправо в режиме увеличенного изображения

с) В режиме настроек используется для ввода выбранного пункта или для подтверждения сохранения настроек.

#### [ENTER] Кнопка ввода

a) Используется для входа в меню/директорию или для выбора файла/ пункта

b) Используется для подтверждения/сохранения настроек в меню настроек

с) Выводит информационную панель на экран в режиме воспроизведения

#### [OSD] Кнопка возврата

- а) Используется для возврата в предыдущее меню
- b) Вызывает меню редактирования файлов (Cancel/Paste/Del)
- с) Меняет язык меню

#### [MENU] Кнопка вызова меню

Осуществляет вызов меню.

- [н] Переход к предыдущей звуковой дорожке/видеоклипу/изображению
- [>>>] Переход к следующей звуковой дорожке/видеоклипу/изображению
- [VOL+] Увеличивает громкость звука
- [VOL-] Уменьшает громкость звука
- [РНОТО] Воспроизводит изображения
- [MUSIC] Воспроизводит аудиофайлы
- [MOVIE] Воспроизводит видеофайлы
- [SET UP] Вызывает меню настроек
- [BACK MUSIC] Воспроизводит изображения с фоновой музыкой
- [ И] Отключение звука
- [ЭН] Воспроизведение/Пауза
- [ ] Быстрая перемотка назад
- [▶] Быстрая перемотка вперед

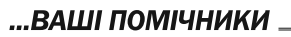

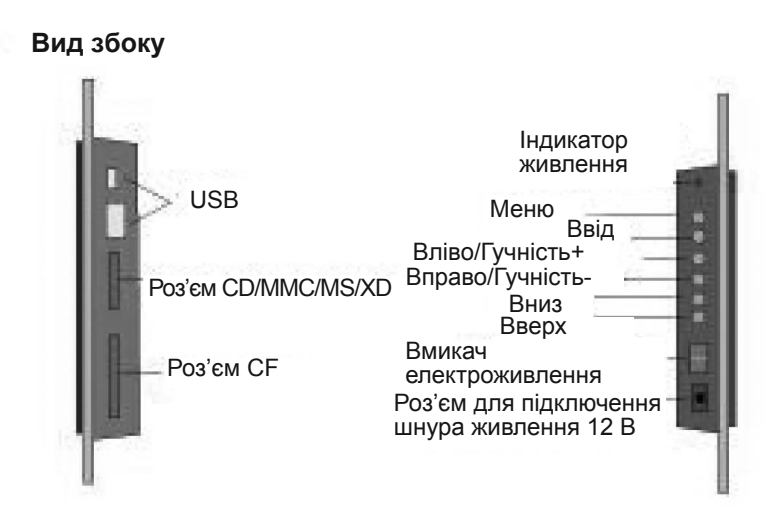

Вид ззаду

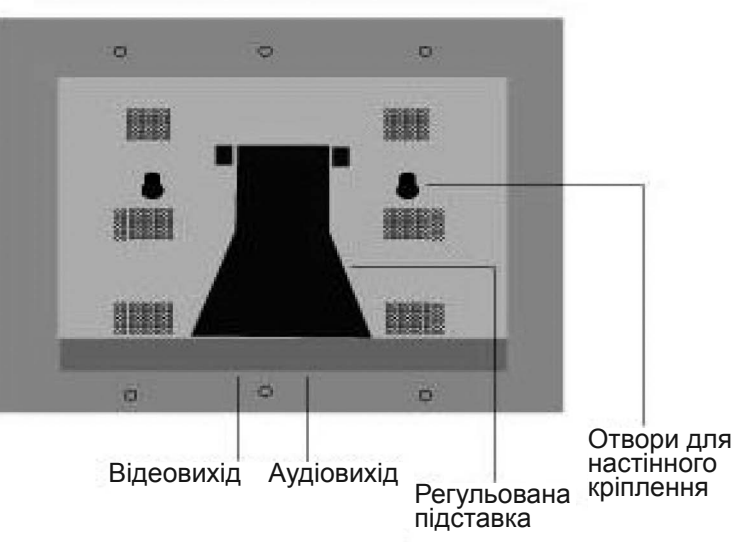

#### Загальні характеристики

- Програванння зображень, аудіо- або відеофайлів записаних на пристрої накопичення інформації за допомогою подвійного високошвидкісного порту USB 2.0 або різних портів, що читають карти пам'яті або внутрішньої пам'яті.
- Підтримка пристроїв накопичення інформації, включаючи USB диск, карту пам'яті, MP3 плеєр, жорсткий диск і тд.
- Подвійний високошвидкісний порт USB налагоджується як OTG, XOCT (HOST) Пристрій (Device)
- Підтримка файлів зображень (JPEG формату) до 8000х8000 пікселів
- Сумісність із більшістю зображень JPEG, що зберігаються на цифрових камерах, включаючи файли Motion JPEG(MJPEG)
- Автоматичне слайдшоу з різними ефектами зміни слайдів і регулюванням швидкості зміни зображення.
- Виділений JPEG декодер для надшвидкого відтворення файлів JPEG
- Можливість прослуховування фонової музики в режимі перегляду слайдшоу. Програвання МРЗ музики за допомогою вбудованих динаміків. Програвання МРЕG1/2/4 відеофайлів (включаючи DVIX) що зберігаються на підтримуваних картах пам'яті або на зовнішніх USB пристроях
- Підтримка змінних карт пам'яті SD, SM, MS, CF, MMC, і хD
- Зручне екранне меню
- Вбудовані будильник і календар

#### Вид спереду

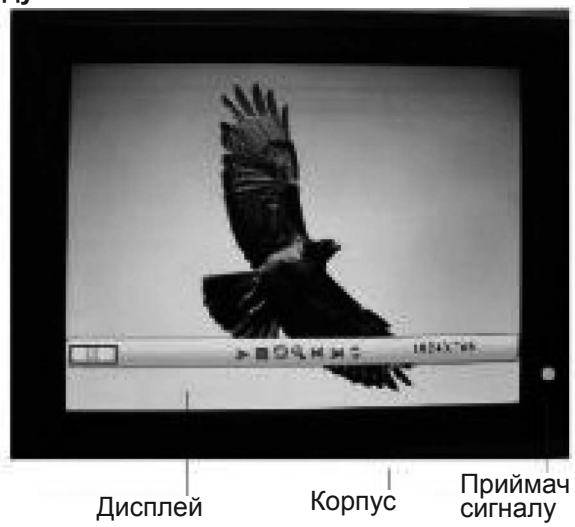

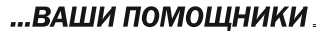

Подключение к телевизору

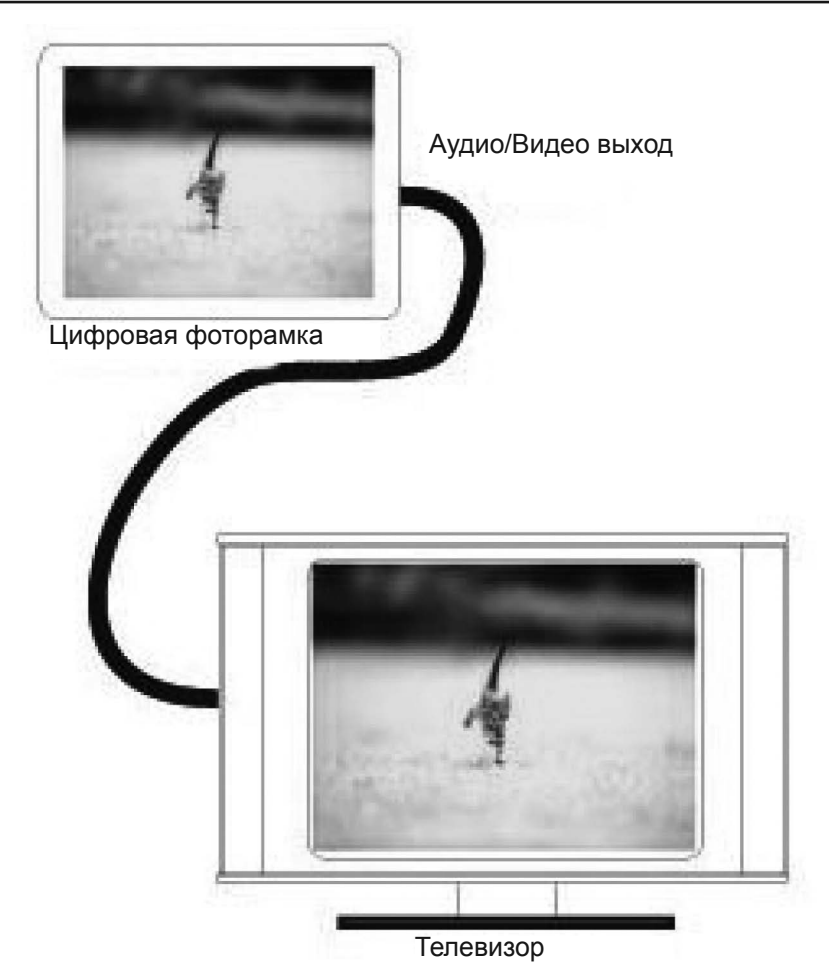

При подключении к телевизору ваши цифровые изображения выведутся на экран телевизора.

Digital Photo France

USER MANUAL

DPF

#### Комплектация

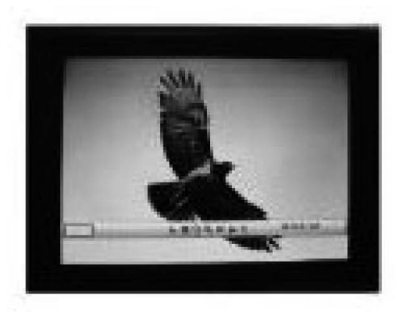

Цифровая фоторамка

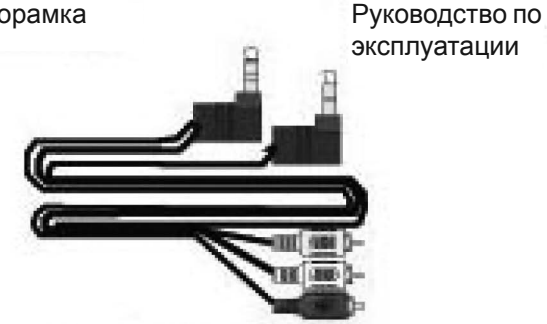

Телевизионный кабель

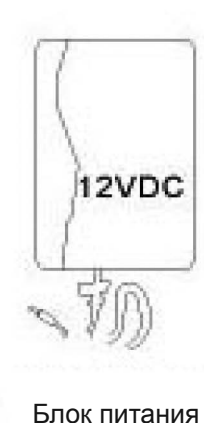

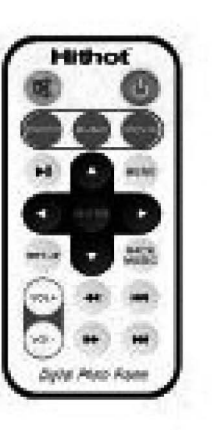

Пульт ДУ

#### ....ВАШИ ПОМОЩНИКИ \_

#### **3MICT**

| Технічні характеристики 15       |
|----------------------------------|
| Загальні характеристики 16       |
| Вид спереду                      |
| Вид збоку                        |
| Вид ззаду                        |
| Основні операції                 |
| Пульт дистанційного керування 23 |
| Підключення до телевізора 25     |
| Комплектація                     |
|                                  |

#### Технічні характеристики

- TFT LCD Дисплей: 12 дюймів
- Підтримка форматів файлів: формат аудіо (МРЗ), формат зображень (JPG), формат відео (МРЕС 1/2/4)
- Интерфейс USB для підключення до комп'ютера
- Підтримка замінних карт пам'яті HOST USB/SD/MMC/MS/XD/CF. Система спочатку визначає пристрій USB. У випадку, якщо і пристрій USB і карта одночасно знаходяться в системі, то першочергово читається пристрій USB
- Підтримка відеосистем NTSC/PAL
- Порт виводу: One AV (Порт виводу Аудіо/Відео) Аудіо/Відеовихід
- Керування за допомогою пульту ДК
- Дані в пам'яті можуть бути скопійовані на змінні карти, а дані змінних р карт можуть бути скопійовані в пам'ять рамки
- ОТС: Передача файлів на пристрої без відключення системи
- Вбудована внутрішня пам'ять NAND Flash
- Додаткові функції: Автоматичне слайдшоу
- Живлення DC 9 B/100-240 B
- Споживання енергії 9Ватт
- Припустима температура експлуатації -5° 40°С
- Припустима вологість 20%-80% відносної вологості
- Припустима температура зберігання -15° 50°
- Вбудовані динаміки 1Ватт х 2 канали